# Renegades Soccer Club

**CORE** Registration

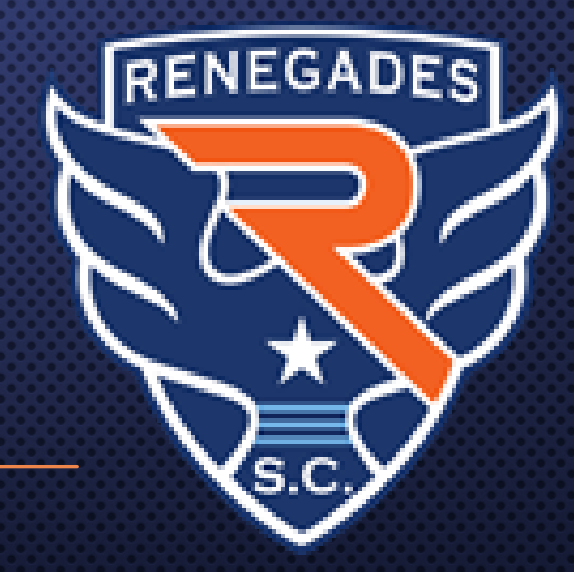

Thank you Renegades Family! We are glad to you are continuing your development with Renegades SC through our CORE Program.

Please follow the instructions below to secure a spot on your team's CORE Schedule OR with a non-team group.

Step 1. Navigate to the Renegades Soccer Club Website <u>www.renegadessoccer.com</u> and Select "Register Now"

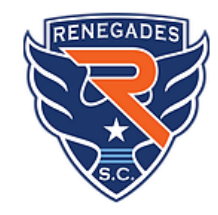

Our Vision CORE Training

Coaches & Teams

Camps & Training Shop

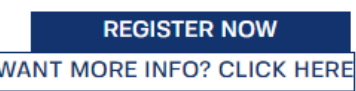

FNEGA

## Step 2. Register or log in to the PlayMetrics portal

### New Player to Renegades SC

- Setup your PlayMetrics Account
- Verify Email
- Add your Players

| Renegades Soccer Club                                                                                      |                 |
|----------------------------------------------------------------------------------------------------|-----------------|
| et's setup your PlayMetrics account.                                                                       |                 |
| Email of Parent or Guardian                                                                                | 5               |
| Create Password                                                                                            | <b>Q</b>        |
| y signing up, you accept and agree to PlayMetrics' <u>Terms &amp; Conditio</u><br>olicy.<br>Create Account | ons and Privacy |
|                                                                                                    |                 |
|                                                                                                    |                 |
| Already have a PlayMetrics account?                                                                        |                 |

### Returning to Renegades SC

• Use existing login credentials

RENEGADE

| Login to your PlayMetrics account.                                                            |                                 |
|-----------------------------------------------------------------------------------------------|---------------------------------|
| 🖬 Email                                                                                       | -                               |
| A Password                                                                                    | -                               |
|                                                                                               | Forgot your password            |
| Login                                                                                         |                                 |
|                                                                                               |                                 |
| Don't have a PlayMetrics account?<br><u>Back to Sign Up</u>                                   | ?                               |
| Need Help? Email <u>support@playmetrics.</u><br>submit a support ticket in our <u>Help Ce</u> | <u>.com</u> or<br><u>nter</u> . |
| App Store                                                                                     | l                               |

## Step 3. Click on Club Programs

| Player Contact        | CLUB PROGRAMS                                                                                                    |                   |          |
|-----------------------|----------------------------------------------------------------------------------------------------|-------------------|----------|
| Renegades Soccer Club | Available programs:                                                                                                 | =                 | 출 Filter |
| CLUB PROGRAMS         | Camp                                                                                                    | Eligible Players: |          |
| FAMILY CONTACTS       | CORE Mastery Training (non-Renegades player)<br>NON RENEGADES PLAYERS WILL NEED A CAMP/SKILLS RELEASE (ATTACHED) TO | DB Register       | <i>→</i> |
|                       | Featured                                                                                                    | Eligible Players: |          |

FNEGA

Step 4. You will see the CORE Program (team age/gender) & CORE Mastery Training (non-Renegades player). If you are already registered on a Renegades Team, please select the CORE Program(team age/gender) option.

You should also see the initials of your player as an Eligible Player. Click on the Register Button for applicable program.

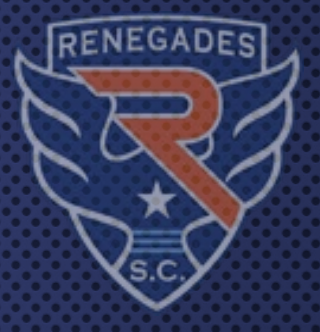

Step 5. Proceed through the registration steps. Click the box with the player's name and click on Proceed to Registration

to continue.

| CORE Mastery Training | (non-Renegades | player) |
|-----------------------|----------------|---------|
|-----------------------|----------------|---------|

NON RENEGADES PLAYERS WILL NEED A CAMP/SKILLS RELEASE (ATTACHED) TO PARTICIPATE!! You can also find this form on ntxsoccer.org under youth forms tab.

#### Academy CORE Training

Camp

Event Dates Jul 1, 2021 - Dec 31, 2021

#### Select Players to Register:

| ment Op    | otions                              |  |
|------------|-------------------------------------|--|
| ay-in-full | \$120.00                            |  |
| onthly     | \$120.00<br>View Payment Schedule → |  |

Proceed to Registration  $\rightarrow$ 

(This screenshot shows the player selected, the payment plan options and details of the program. )

Step 6. Complete the <u>Camp/Clinic/Lesson Release Form</u> as listed and sign all applicable waivers. \*Form required before start of first training.

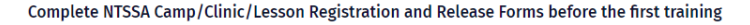

NTSSA SOCCER CAMP-CLINIC-LESSON REGISTRATION AND RELEASE FORM (Print, Complete, Bring to Training)

pdf youthcampclinicregist.pdf (14.58 KB)

#### Injury and Liability Waiver

I understand that there are risks associated with playing all sports and field related activities. In consideration to use the facility and/or attend the camp/clinic/skills session, my signature indicates that I assume the risk of any injuries that myself or my children/wards may susta...

🔽 I agree

View All

#### Covid-19 Waiver

COVID-19: The novel coronavirus, COVID-19, has been declared a worldwide pandemic by the World Health Organization. COVID-19 is extremely contagious and is believed to spread mainly from person-to-person contact. It is believed that an individual can be in infected with COVI ...

🗸 l agree

View All

#### Practice Waiver

We, the parents or legal guardians of the undersigned player acknowledges that he/she has voluntarily applied for membership in the Renegades Soccer Club and Affiliates and has fully investigated its soccer program to their full satisfaction and the parents do hereby RELEAS...

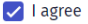

View All

Step 7. Once you've selected a payment plan you will be taken to the Checkout page where payment information will be put in. Once you've placed your order you will receive a confirmation email and be registered with the Renegades Soccer Club!

Step 8. Our operations team will review your registration and your calendar of events will populate for the CORE Training Program. Please make an effort to set your attendance for the sessions so our coaches are able to plan accordingly.

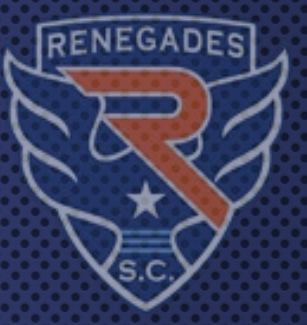

# Questions? Contact us at info@renegadessoccer.com